## 浏览器被恶意网页修改的解决办法

随着气象宽带网络的建设,台站上网计算机 经常出现的问题是 IE 浏览器被恶意网页修改。使 用 Windows 自带的注册表编辑器 Regedit.exe 的编辑功能可以很好地解决这个问题。

1 IE 标题栏被修改

浏览器标题栏变成了广告信息或者"欢迎访问……网站样式"。涉及的注册表子键为:[HKEY \_\_CURRENT \_\_USER\Software\Microsoft\IE \main]

[HKEY \_\_LOCAL \_\_MACHINE\Software \Microsoft\IE\main]

[HKEY \_\_ USERS\. DEFAULT\Software\ Microsoft\IE\main]

修复:运行 Regedit.exe,展开上述几个子键, 找到"window Tile"字串,可以删除该键或双击 该键,在"数值数据"栏中,输入其它文字。

2 IE 缺省网页被修改

运行 IE 自动打开的起始网站,恶意网站将默 认网页改成自己的网页。涉及的注册表子键:

[HKEY \_\_CURRENT \_\_USER\Software\ Microsoft\IE\main]

[HKEY \_\_LOCAL \_\_MACHINE\Software \Microsoft \IEmain]

[HKEY \_\_ USERS\. DEFAULT\Software\ Microsoft\IE\main]

修复:运行注册表编辑器 Regedit. exe,展开

相反),没有延迟时间,为了进一步确定,对延迟 集成块 D25 的输入输出(1、12 脚)同时测试,时 序完全相同。这说明 D25 没有对锁存脉冲进行延 迟而产生清零脉冲,使积分数据在缓存器 D51、 D52 中被提前清零。更换 D25 及外围元件 C50,雷 达恢复正常工作。

4 经验和建议

4.1 通过故障的排除,能够加深对雷达工作原理 和电路结构的理解,提高维修技能。 上述子键,找到"start page"字符串,可以删除 该键或双击该键,在"数值数据"栏中,输入自 己喜欢的网站。

有时改好注册表后重启计算机,又被改成了 恶意网站的网址。原因是恶意网站在计算机里加 入了一个自动运行程序,会在系统启动时将 IE 起 始页设成自己的网站。

修复:先展开 [HKEY \_ LOCAL \_ MA-CHINE \Software \Microsoft \windows \current version \run ] 子键,将其中的含有 "registry"字 符串的键值删除;再按上个子键找到的 "registry"字符串提示的位置,到系统分区中找到 该程序的位置,删除该程序。

## 3 IE 自动启动并前往恶意网站

开机后, IE 自动启动并打开恶意网站。

修复:打开注册表,选择菜单"编辑/查找", 输入自动打开的网站网址,会发现在"internet.exe"键下有这个网址,双击"intermet.exe", 在弹出的对话框中把恶意网址删除即可。

## 4 解除注册表编辑器的锁定

打开注册表时会弹出一个对话框"注册表编 辑器已被管理员禁用"。

修复:用瑞星杀毒软件中的注册表修复工具 regclear.com进行修复,注册表编辑器就可以打 开了。

(吴刚)

4.2 运用双踪示波器测试关键点及各时序波形, 可方便快捷地判断出故障点。

4.3 在出现特殊故障时,测试各时序皆为正常波形,应考虑到时序间的延迟和正负。

4.4 测试仪器必须是稳定性好、精度高。

4.5 利用示波器与雷达同步监测 DVIP 输入的 模拟信号,不仅能及时发现雷达故障,而且对正 确区分降水和地物、超折射回波也有很大帮助。